Ao clicar em esqueceu sua senha o sistema exibe as etapas de validação de recuperação de senha:

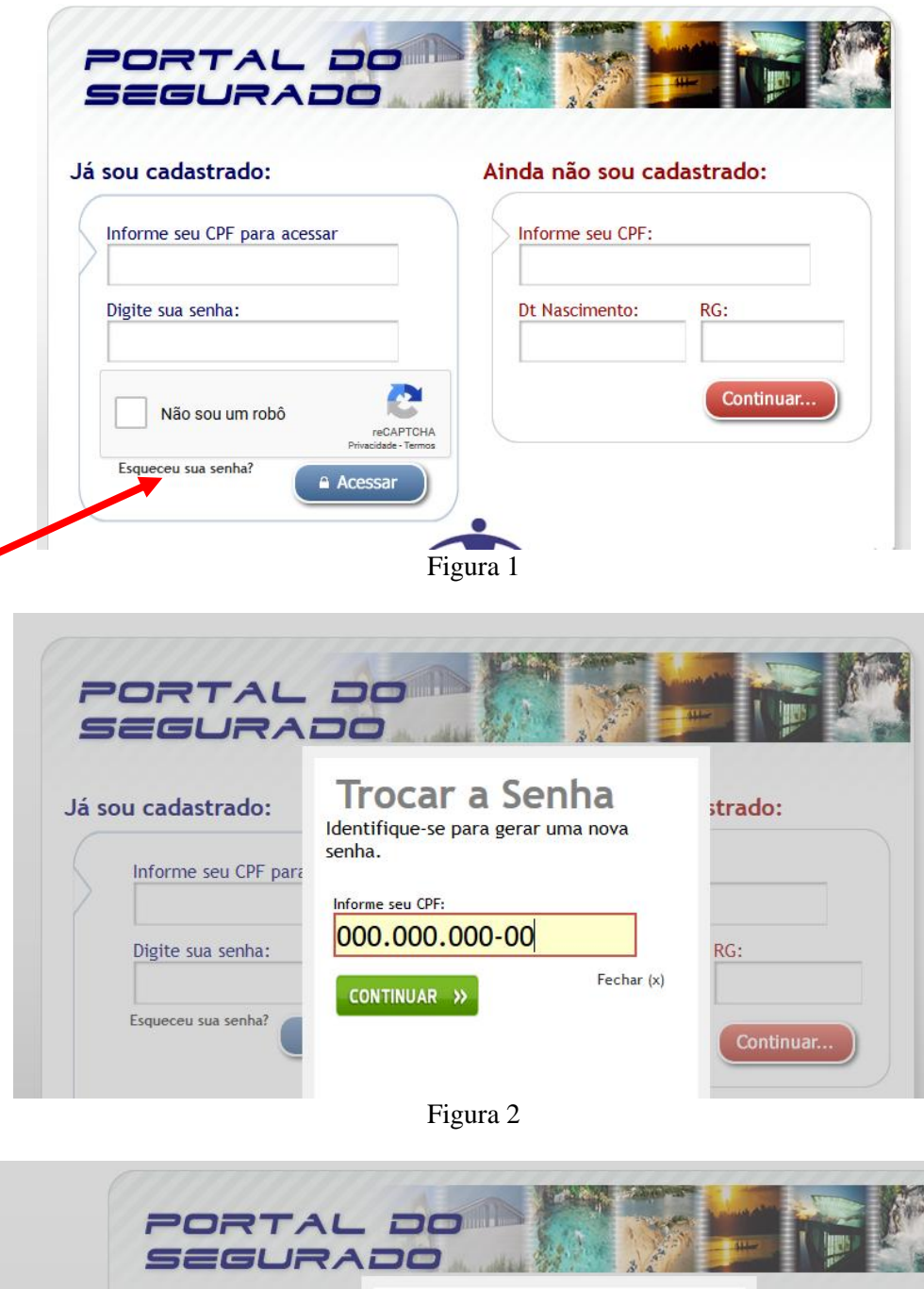

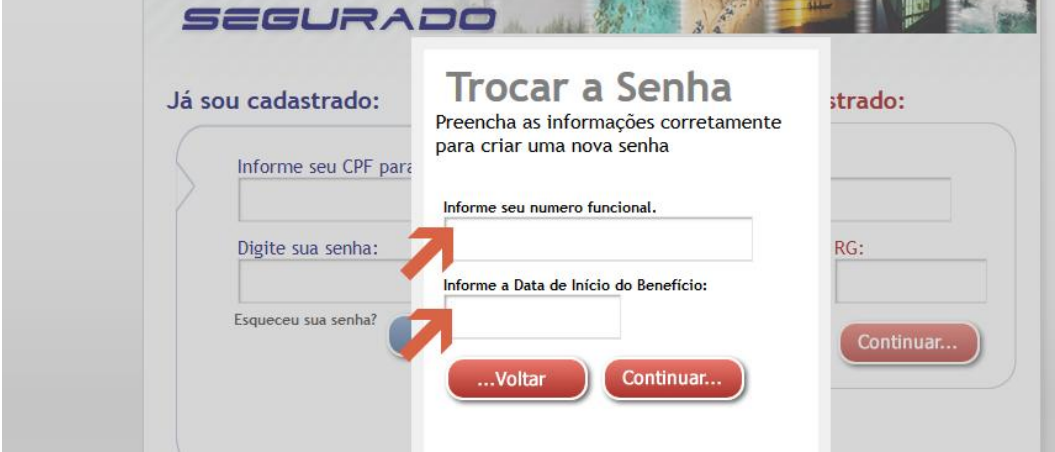

Figura 3

Estas informações constam no seu contracheque:

| Competencia: Maio/2020                                                                                                    | Folha: MENSAL-NORMAL                                                        |
|----------------------------------------------------------------------------------------------------|-----------------------------------------------------------------------------|
| 00001 Nome do segurado                                                                                                    | CPF:                                                                        |
| Cargo:                                                                                                    | Data Nasc.:                                                                 |
| Responsável Financeiro:                                                                                                    |                                                                             |
| Tipo Benefício: APOSENTADORIA                                                                                                    | Início Benefício: 01/09/2015                                                |
|                                                                                                    | Fim Beneficio:                                                              |
| $\mathbf{A}$                                                                                                    | Percentual:                                                                 |
| · · · F                                                                                                    | igura 4                                                                     |
| Trocar a<br>Preencha as inform<br>para criar uma nov<br>Informe seu numero fu<br>00001<br>Informe a Data de Info<br>01/09/2015<br>Voltar | A Senha<br>mações corretamente<br>va senha<br>uncional.<br>io do Benefício: |

Figura 5- Após a validação ser concluída é apresentado o processo de validação de senha:

| PORTAL                                 |                                                                                     |
|----------------------------------------|-------------------------------------------------------------------------------------|
| Já sou cadastrado:                     | Trocar a Senha<br>Preencha as informações corretamente<br>para criar uma nova senha |
| Digite sua senha:                      | Nova Senha:                                                                         |
| Não sou um robô<br>Esqueceu sua senha? | Não sou um robô                                                                     |
|                                        | Voltar Concluir A                                                                   |

Figura 6

| 10 | <b>Trocar a Senha</b><br>Preencha as informações corretamente<br>para criar uma nova senha |
|----|--------------------------------------------------------------------------------------------|
|    | Nova Senha:<br>● ● ● ● ● ●                                                                 |
|    | Confirmar Senha:<br>●●●●●●                                                                 |
|    | Não sou um robô                                                                            |
|    | Voltar                                                                                     |
|    | Figura 7                                                                                   |

E após a confirmação do reCAPTCHA é apresentada a mensagem de confirmação é apresentada:

| PORTAL D                     |                             |               |
|------------------------------|-----------------------------|---------------|
| Já sou cadastrado:           | Senha Alterada com Sucesso! | u cadastrado: |
| Informe seu CPF para acessar | ОК                          | :PF:          |
| Digite sua senha:            | Dt Nascim                   | ento: RG:     |
| 1                            |                             | Continuar     |
| Esqueceu sua senha?          | issar                       |               |

Figura 8

Efetuando login com a nova senha:

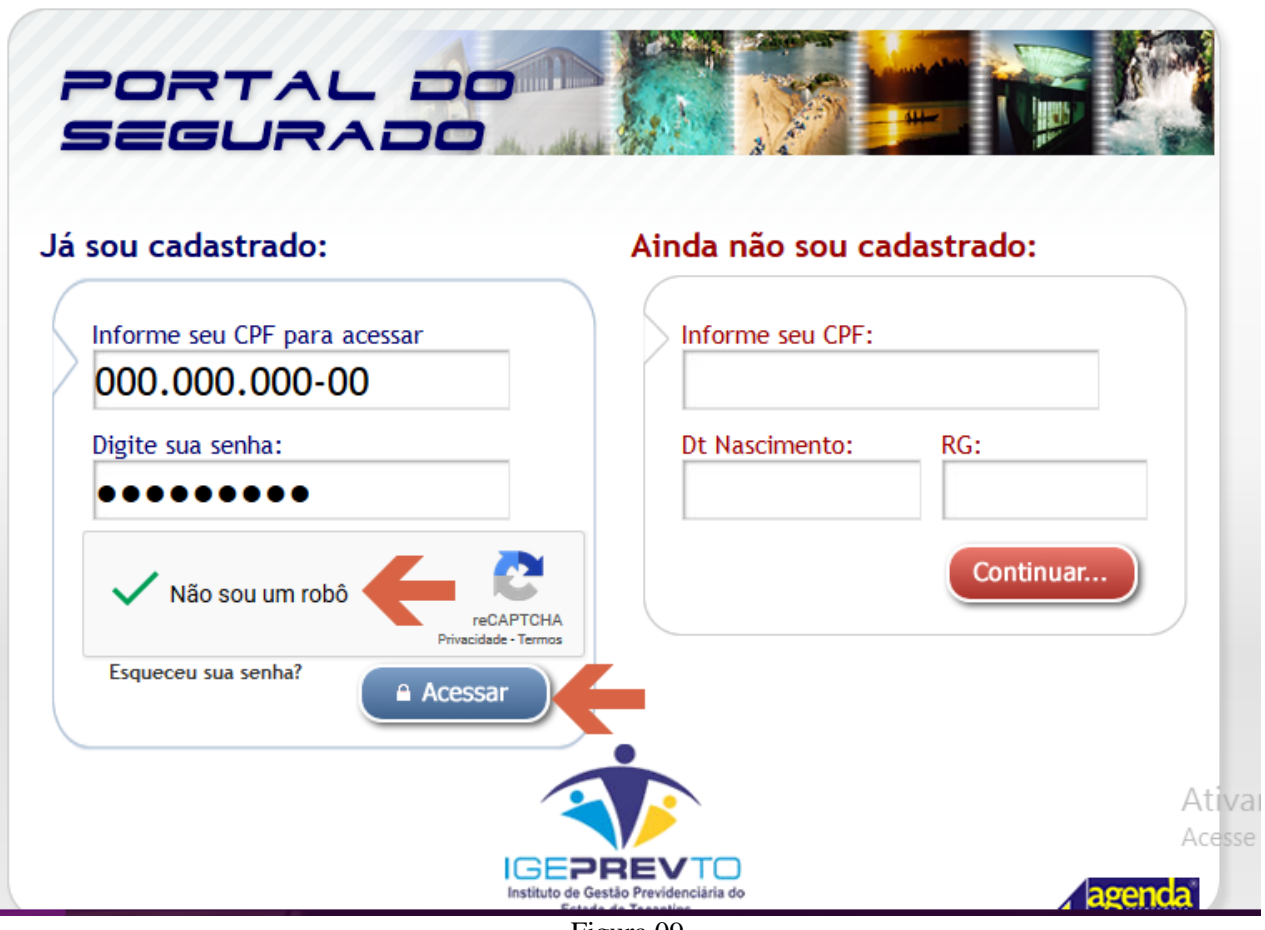

Figura 09

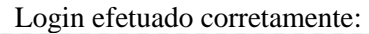

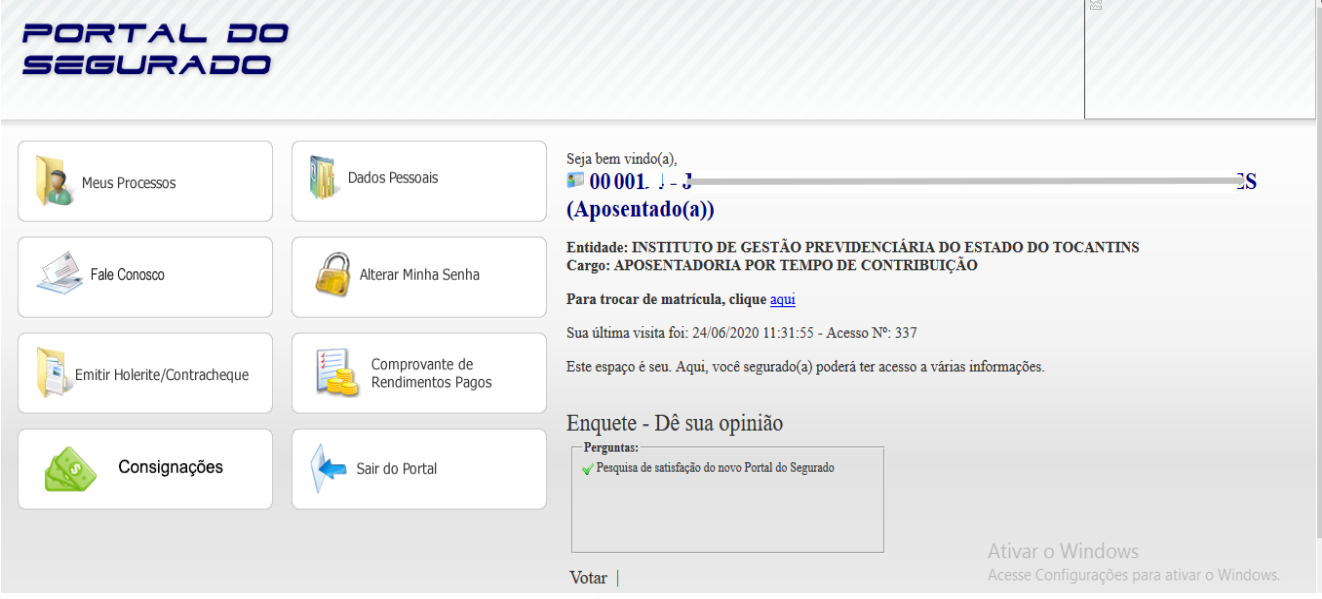

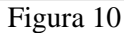